# 中国电机工程学会分支机构发文

电机新型电力系统专函〔2025〕11 号

## 中国电机工程学会新型电力系统 风险控制与安全评估专委会关于召开第三届 智慧电力能源安全论坛的通知

各有关单位、各位专家:

由中国电机工程学会新型电力系统风险控制与安全评估专委 会、西安交通大学、山东大学、陕西省电机工程学会共同主办的第 三届智慧电力能源安全论坛将于2025年6月28日-6月29日在山东省 济南市召开,论坛同期召开《人工智能技术应用对新型电力系统风 险控制的影响》研究项目推进会议。欢迎各位专家学者报名参会。 现将有关事宜通知如下:

一、论坛组织

**主办单位:**中国电机工程学会新型电力系统风险控制与安全评估 专委会

西安交通大学

山东大学

陕西省电机工程学会

承办单位:《智慧电力》编辑部

《电力系统保护与控制》杂志社

《Smart Power&Energy Security》编辑部

山东电机工程学会

#### 协办单位: 甘肃省电机工程学会

《电网与清洁能源》编辑部

#### 媒体支持:《电力系统自动化》《中国电机工程学报》

《电网技术》《中国电力》《电力建设》

《南方电网技术》《高压电器》《电测与仪器》

《电力科学与技术学报》《供用电》《发电技术》

《浙江电力》《南方能源建设》《山东电力技术》

以及能源电力期刊集群

#### 二、论坛时间及地点

1. 报到时间: 2025年6月27日

2. 会议时间: 2025年6月28日-29日

3. 报到及会议地点:济南君廷酒店(山东省济南市历下区坤顺路606号C塔101)

#### 三、论坛内容

本次论坛以"数智驱动新型电力系统构建 筑牢能源安全发展新 防线"为主题,聚焦新型电力系统建设中的重大安全需求,重点研讨 人工智能深度应用与安全风险防控、新型厂网协调机制与风险应对、 构网型技术赋能安全管理、新型电力系统安全性提升、数智化前沿技 术探索等前沿课题,围绕能源安全战略实施路径、新型电力系统安全 防御体系构建等开展深入交流,为保障国家能源安全提供智力支撑。

#### 四、论坛注册

1. 本次会议收取会议费,费用标准: 2000 元/人。

2. 会议注册采用网站注册和微信注册两种方式(详见附件1、

附件2)。

 3. 会议费发票统一由中国电机工程学会开具。请参会人员优选 "支付宝"或"微信"线上缴纳会议费,并于6月28日前完成注册 缴费(注:发票信息请务必填写正确,后期将不做更改调换)。

#### 五、论坛住宿及交通

本次会议推荐的住宿酒店为济南君廷酒店,山东省济南市历下区坤顺路606号C塔101,房价标准550元/天(含早)。房间数量有限,如有需要请联系孟经理(16652001626)提早预订。(周边酒店资源丰富,参会代表也可另行自订住宿。)

2. 交通情况

(1) 济南遥墙机场-君廷酒店(距离约31公里)

乘地铁3号线到安成街站D口出站,出站后步行400米左右至酒店,时间约50分钟。

(2) 济南东站-君廷酒店(距离约13公里)

乘地铁3号线到安成街站D口出站,出站后步行400米左右至酒店,时间约30分钟。

(3) 济南火车站-君廷酒店(距离约12公里)

乘坐18路公交车到奥体西路解放东路站,下车后步行200米左 右至酒店,时间约35分钟。

(4) 济南西站-君廷酒店(距离约29公里)

乘坐202路公交车至经十路奥体西路站,下车后步行800米左右 至酒店,时间约1小时40分钟。

乘坐地铁1号线→王府庄站转地铁2号线→八涧堡站转地铁3号

线到安成街站D口出站,出站后步行400米左右至酒店,时间约1小时15分钟。

六、会务联系

| 甲光艳(-  | 专委会)  | 电话: | 18629330819 |
|--------|-------|-----|-------------|
| 薛晶(-   | 专委会)  | 电话: | 18682902626 |
| 李更丰(ī  | 西安交大) | 电话: | 18681816672 |
| 孙润稼(1  | 山东大学) | 电话: | 13256128382 |
| 孟令柯 (茅 | 君廷酒店) | 电话: | 16652001626 |

附件:1. 会议注册使用说明(网站)

2. 会议注册使用说明(微信小程序)

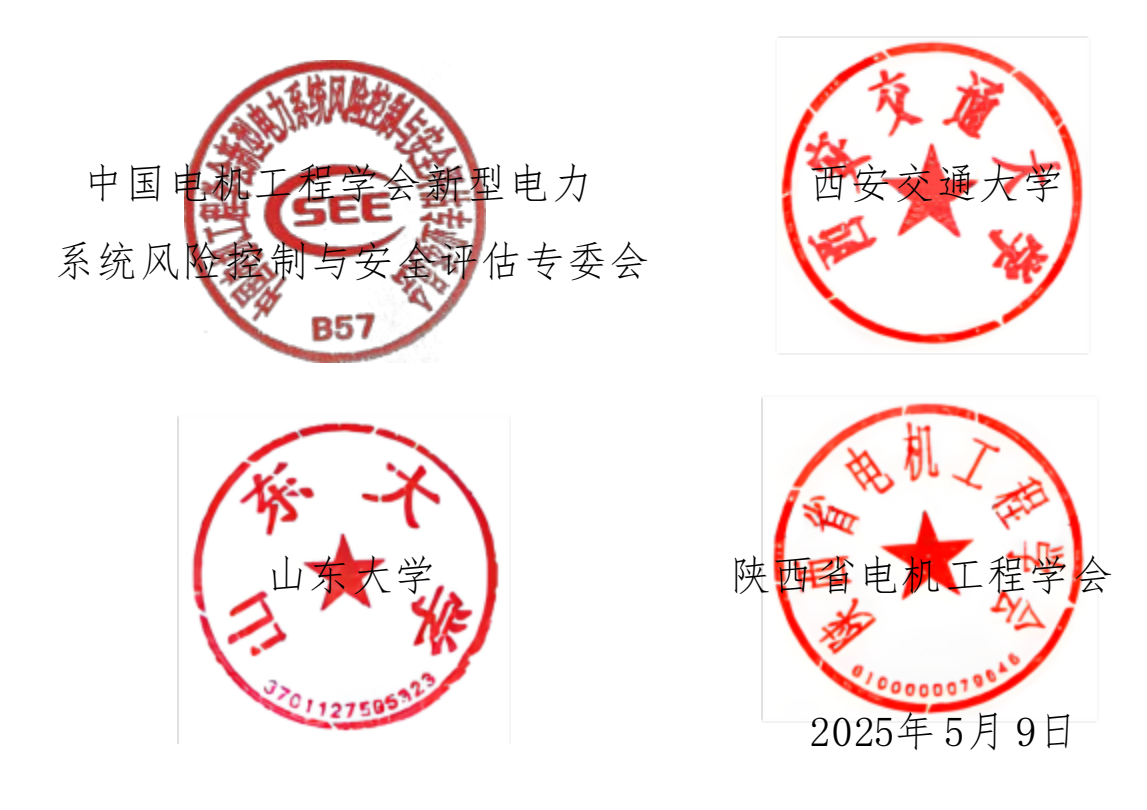

附件 1

### 会议注册使用说明(网站)

会议注册可通过中国电机工程学会网站注册。会议注册系统 6月27日18:00关闭,请务必在此之前完成注册缴费。请确保填 写正确的开票信息,中国电机工程学会统一开具发票。

具体操作方法如下:

#### 一、网站注册

1. 进入学会网站: http://www.csee.org.cn,

2. 点击右上角用户登录

| B NTCHE              | -                           | 1992    | -                                     | -    | L URING              | 80.88                            | -                                            |                                                                      |    |
|----------------------|-----------------------------|---------|---------------------------------------|------|----------------------|----------------------------------|----------------------------------------------|----------------------------------------------------------------------|----|
|                      |                             |         |                                       |      |                      |                                  |                                              |                                                                      |    |
|                      | (                           | 20      |                                       |      | 91<br>#3             |                                  |                                              |                                                                      | 18 |
|                      |                             | Tenter  | -                                     |      | 10.0                 | UE. OERI                         | INPRESS                                      | RVEIGHVAL                                                            | 8  |
| 4.8                  | 合进化+                        | 11 \$   | 斜电和                                   | 后期时代 |                      | TRACTOR                          | on at the second                             | CONTRACT                                                             |    |
|                      |                             | rin ada | CLEAR                                 | 3    | 03<br>03             | 地北工程学会<br>地北工程学会<br>地北工程学会       | 11月25年(53274<br>11月前 (17大) (<br>11月前 (17大) ( | 年后進後回州<br>1回藤平学马均改。<br>1月2324年間-長道                                   | -  |
|                      | axin                        | RE64    | 78                                    | us ( | 00<br>00<br>00       | 地共工程学会<br>10年代工程学会<br>10年代工程学会   | 1483年(17大) 1<br>128章(17大) 1<br>128章(17大) 1   | 単価増増回用<br>12番半型592<br>2第3224中国-6番                                    | -  |
| •684<br>181470 #2224 | HOUR<br>ALBERTERT<br>ETERME |         | 7 ft<br>2004 10<br>2004 10<br>2004 10 | us r | 03<br>03<br>03<br>03 | 105.1570<br>105.1570<br>105.1570 | 1829402224<br>1988 (P.A.) 1<br>1884(1978)    | 本当連項の明<br>20第十年3月22<br>20322441日-6日<br>(第322441日-6日<br>(第322441日-6日) |    |

### 3. 如果没有账号点击申请入会(有账号直接登录)

| R 8586 |       |          |  |
|--------|-------|----------|--|
| 120    |       | - [##A#] |  |
|        | -     |          |  |
|        | E KAR |          |  |
|        |       |          |  |

4. 注册选择普通会员/学生会员注册

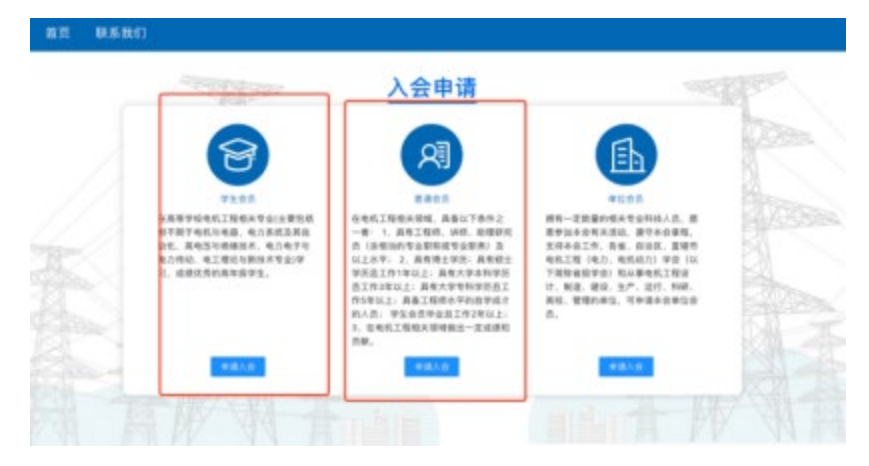

5. 进入系统后,在右侧消息栏中选择对应的会议进入

|             | 1 *A88                                              | 1900 O PASK                              |
|-------------|-----------------------------------------------------|------------------------------------------|
|             | 1 28                                                | 1.88                                     |
| 1.00        | · 电力之外、点先未来                                         | ▲ 中国电机工程学会制能感                            |
| ORMON       | • 182475/9402158868##88884090 Doctors               | *####22#76############################## |
| 自中人國務       | Allentationary     Contracts                        | 100-00-00                                |
| 0 ###       | · CONTRACTOR CONTRACTOR                             | 2023年年前征文入口                              |
| O BREE      | • X*20038849861898.0184 (88) M80                    | 10100000000 000 000 000 000 000 000 000  |
| O SPOZESNO. | KT202388+84KINF#################################### |                                          |
|             | • \$22413HC*#251082F656 (2011-0-0)                  |                                          |
|             | 20年末三年年起第十五五年日年前日16万亿十五日      〇inti-ot-ot           |                                          |

6. 核对并填写会议注册信息点击下一步(参会类型为必选项)

| SEE HERRING |                  |                                                                                                    | # 🎂 — |
|-------------|------------------|----------------------------------------------------------------------------------------------------|-------|
|             |                  | A R082 人は884年で<br>上市 東京市でも地址での東京市は本京市                                                                                                    |       |
|             | enare<br>entreme | -86                                                                                                    |       |
|             | 0 8898           | 争会選び<br>使言切い争加い ● ○ 回<br>  争会変型<br>  予約支払 ● 世俗争合者 (1 大)<br>  遺瘍時(1000 単常時)、 資言 除年月 (元 元 九 か (100 円分) (100 円<br>回 目前)<br>回 目前<br>(100 日 一 一 一 一 一 一 一 一 一 一 一 一 一 一 一 一 一 一 |       |

7. 进行会议费用支付(可选择支付类型)

|                | _0_       | -0-    | -0            | -0-   |
|----------------|-----------|--------|---------------|-------|
| (A2311)        | 9448      | 订单值图   | 進行            | 10.02 |
| 1000           |           | 202: . | 1111111111111 |       |
| 4-19-27 W-2238 | 会议建度      |        |               |       |
| A              | 898       |        |               |       |
| REAL           | 14 A 18   |        |               |       |
| 1200           | 18.7      |        |               |       |
| \$189:01Q      | 1 04/89   |        |               |       |
|                | 0258      |        |               |       |
|                | 191       | 1011   | ena .         | 金融行行  |
|                |           | 917    | e             |       |
|                | 1 21280   |        |               |       |
|                |           |        |               |       |
|                | O REPRESE | #90211 |               |       |

8. 跳转到订单支付成功页面,说明完成了会议注册(可以在我的会议中查看所有注册的会议)

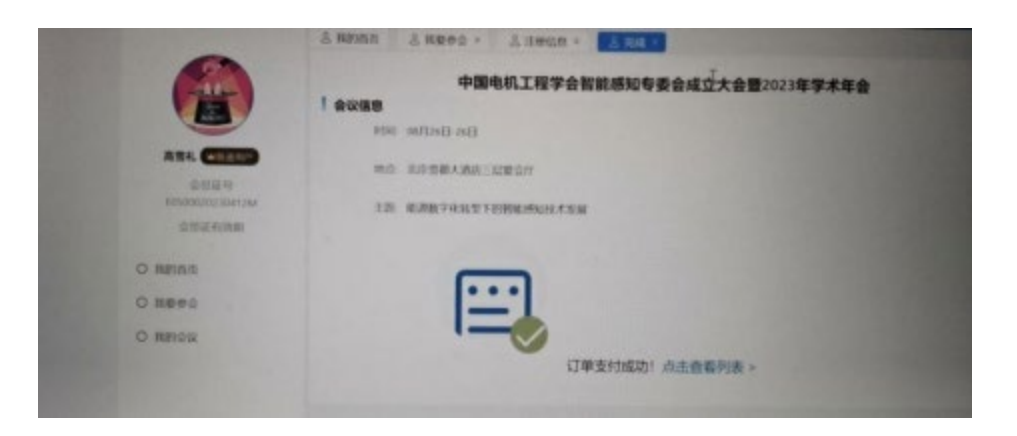

9. 在左侧选择我的会议模块,操作中填写发票信息,请务必确 认发票信息准确性(同样方式进行查看已开发票)

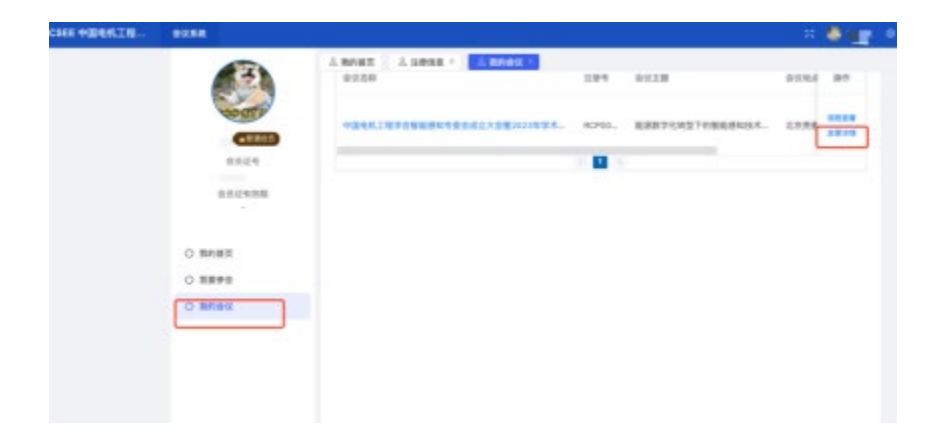

### 10. 点击新增按钮,填写发票信息

11. 选中列表中的发票信息

| 1 4828              | 1000                                                                                                    |
|---------------------|----------------------------------------------------------------------------------------------------|
|                     | 10.000                                                                                                    |
|                     |                                                                                                    |
| 401834 ·····        | ACCESS 14                                                                                                    |
| 1 886828            | 1 886808                                                                                                    |
|                     | TRADE ADDRESS ADDRESS  |
|                     | and the second second se                                                                                                    |
| -1012 108 108 10108 |                                                                                                    |
|                     |                                                                                                    |
| PT 8128 08.107 80   | and the second second s |
|                     | 410000                                                                                                    |
| 100                 | a canada                                                                                                    |
|                     |                                                                                                    |
|                     |                                                                                                    |

#### 填写发票信息

| 160 | · ○ 注册費 ○ 金    | 2月 〇 会议注意的 | -      | /       |
|-----|----------------|------------|--------|---------|
| 原信号 | Loancenanxant) |            | /      | LS BRAN |
| 9   | 单位名称           | 纳税人识损考     | 1012   | 18/17   |
|     | 123123         | 123123     | 123123 | S10 010 |

附件 2

## 会议注册使用说明(微信小程序)

1. 微信搜索中国电机工程学会小程序或者扫微信小程序 二维码

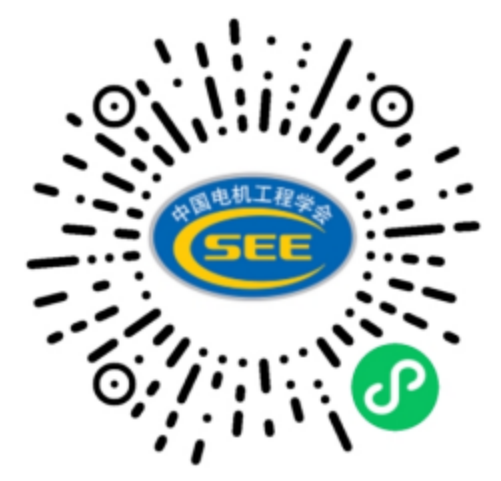

2. 点击个人中心进行登录(如果没有账号,在登录页面右下角点立即注册)

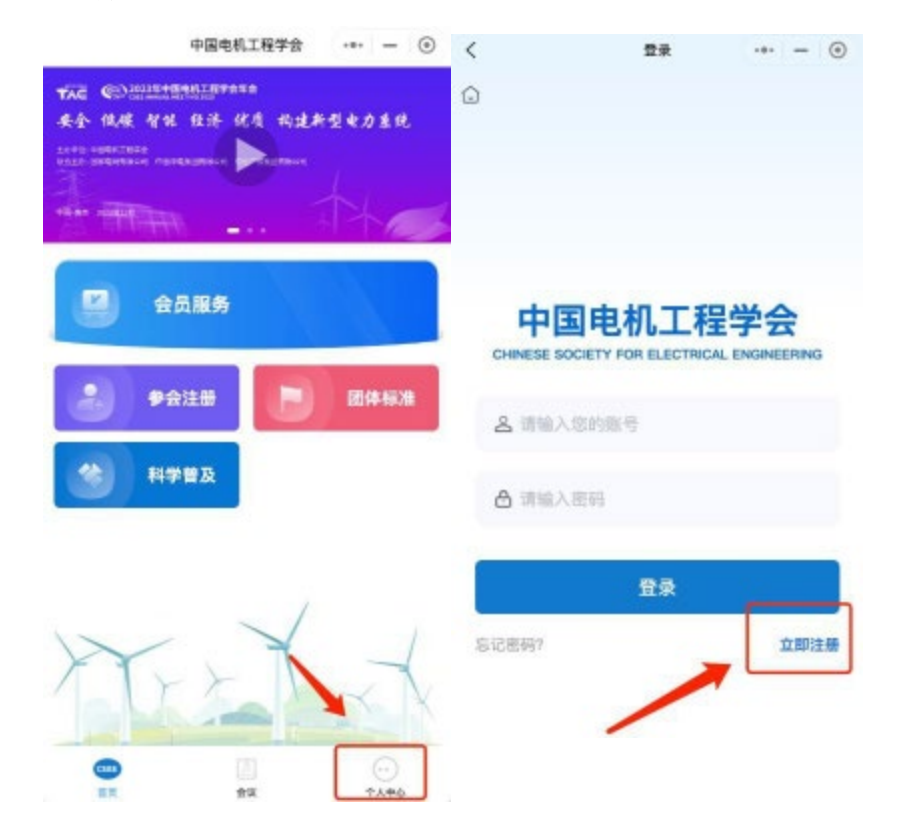

3. 登录成功后点击参会注册

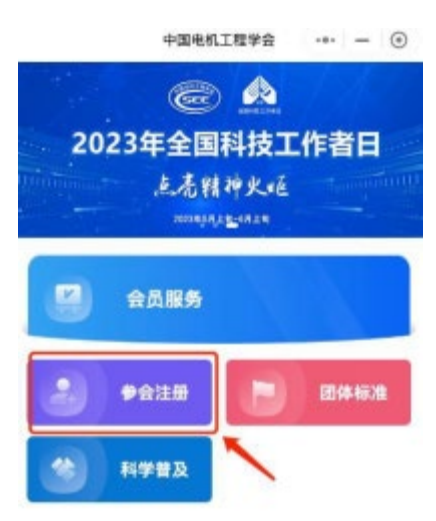

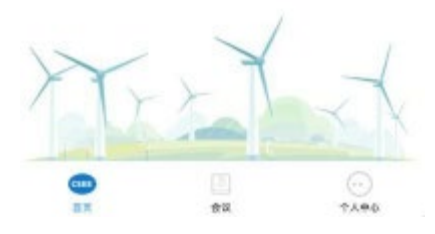

4. 选择专委会会议中您要参加的会议,点击我要参会

| 学术会议 支援<br>Q 调输入关键字提 |                               | ·•• — ④<br>技术研讨会   |
|----------------------|-------------------------------|--------------------|
| SEE                  | ₽<br>⊕ <u>π</u><br>2024–06–20 | 1会<br>我要参会         |
| SEE                  | ₽.<br>©Г<br>2024-04-17        | 15<br>Ref:         |
| SEE                  | ₽<br>© R<br>2024-04-12        | 数展<br>点新皇冠<br>我要参会 |
|                      | 已经到底了                         | 1                  |
|                      | <b>1</b> 0                    |                    |

5. 完成填写、支付

| <           | 参会信息         |        |
|-------------|--------------|--------|
| 基础信息        |              |        |
| *现场参会       |              | ○是 ⊘ 番 |
| *姓名         |              |        |
| *性别         |              |        |
| *身份证号码      |              |        |
| ★手机号        |              | -      |
| *电子邮箱       |              |        |
| *工作单位       |              | 谓输入    |
| *职务         |              | 课输入    |
| 参会类型        |              |        |
| * 参会类型      |              | 请选择〉   |
| 邀请码         |              |        |
| (如有感情明, 前正8 | 645, 8后点击*校8 | 战团"很错) |
| 清榆入遗请罚      |              | 校验使用   |
|             | 下一步          |        |

6. 注册成功后,在个人中心、我的会议查看订单信息(支付完成后,可以在这个添加发票信息)

| 40                                                                                                    | 0电机工程学会         | 0         |                   |        |         |              |
|----------------------------------------------------------------------------------------------------|-----------------|-----------|-------------------|--------|---------|--------------|
| ○ 刘旭东<br>#潘金員                                                                                                    | E0510020230135M | >         |                   |        |         |              |
| <ul> <li>条</li> <li>(美)</li> <li>(美)</li> <li>(美)</li> <li>(美)</li> <li>(美)</li> <li>(美)</li> <li>(美)</li> <li>(美)</li> <li>(美)</li> <li>(美)</li> <li>(美)</li> <li>(美)</li> <li>(美)</li> <li>(美)</li> <li>(大)</li> <li>(大)</li> <li>(L)</li> <li>(L)</li></ul> | []<br>费 我的发票    | □<br>会费收据 |                   |        |         |              |
| 😂 会员证                                                                                                    |                 | >         | ζ                 | 983    | 可數仅     | (            |
| C 联系我们                                                                                                    |                 | >         | <                 | 我自     | 的会议     |              |
| 合 修改密码                                                                                                    |                 | >         | 全部                | 未开始    | 开会中     | 已结束          |
| ⊖ 退出登录                                                                                                    |                 | >         | <b>F</b><br>主服:   | 1000 T | 10.<br> | ,            |
|                                                                                                    |                 |           | 地点:<br>起止时间:      | 202    | 100     | <b>1 1 1</b> |
|                                                                                                    |                 |           | 注 <del>册号</del> : | RC     |         |              |
|                                                                                                    |                 | 1         | 20                |        |         | . 2.712      |
|                                                                                                    |                 | 0         |                   |        | 志支付 取消  | 订单 流程查看      |